# AGENCE DU NUMÉRIQUE EN SANTÉ

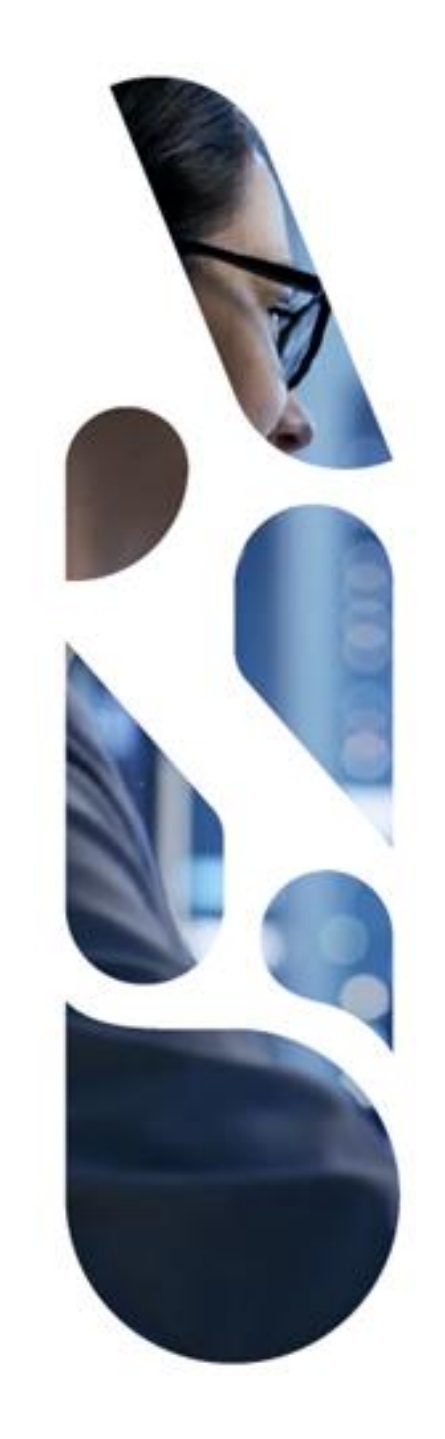

# Webinaire règles et processus de commande des certificats

15/12/2022

# Les intervenants

Nolwenn FRANCOIS : Responsable Ségur

Yarong HU WEBER : Offre « Identification électronique des acteurs »

Saïda Ghoul : Relations clients

# Sommaire

- Contexte Ségur
- Rappel des règles de commande de certificats
- Comment obtenir un certificat
  - Contractualisation avec l'ANS et demande de certificat
  - Points d'attention
  - Cas spécifiques
  - Des guides par couloir pour vous accompagner
  - Zoom sur les traitements des demandes de certificat
- Cycle de vie des certificats
  - Génération
  - Expiration
  - Changement d'administrateur technique
- Accompagnement de l'ANS

AGENCE DU NUMÉRIQUE EN SANTÉ

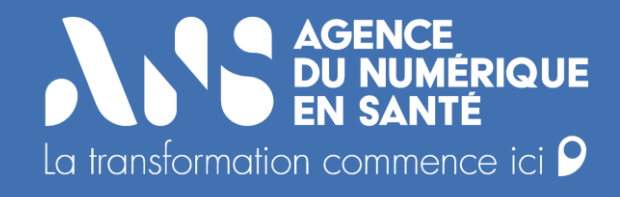

# **Contexte SEGUR**

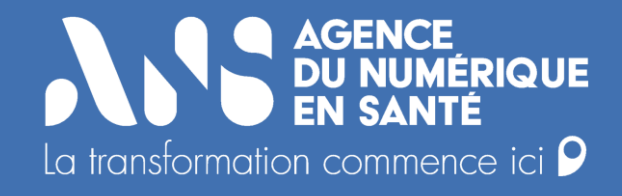

# Rappel des règles de commande de certificats

 $\mathbf{y}$ 

Service SEGUR

#### Les services socles Ségur et les certificats nécessaires

Les certificats permettent de sécuriser l'identification électronique des personnes morales aux services numériques en favorisant l'industrialisation de ces accès depuis les systèmes d'information de la structure. Dès lors qu'un certificat est mis en œuvre, les professionnels de la structure en établissement peuvent interagir avec les services sans moyen d'identification personnel (il n'y a pas besoin de carte CPS pour alimenter le DMP ou consulter l'INS).

| Projets / usages                                                               | Certificats                                                                                                    | Commentaires / particularités                                                                                                    |
|--------------------------------------------------------------------------------|----------------------------------------------------------------------------------------------------|----------------------------------------------------------------------------------------------------|
| Pour l'alimentation du DMP                                                     | <ul> <li>ORG SIGN – signature électronique des documents avant envoi</li> <li>ORG AUTH_CLI – authentification auprès du DMP lors de l'alimentation</li> </ul>      | <ul> <li>2 certificats sont nécessaires, pas de<br/>nommage particulier</li> </ul>                                                                                         |
| Pour l'accès au téléservice INSi                                               | <ul> <li>ORG AUTH_CLI – authentification auprès du<br/>téléservice INSi</li> </ul>                                                                                 | <ul> <li>Le nommage du certificat doit respecter les<br/>conventions prévues au guide d'intégration<br/>INSi (INSI-MANU / INSI-AUTO) selon le<br/>type d'appels</li> </ul> |
| Pour s'accorder à Pro Santé<br>Connect                                         | <ul> <li>ORG AUTH_CLI – authentification mutuelle entre<br/>l'application (à s'accorder) et le ProSanté Connect</li> </ul>                                         | <ul> <li>Pas de nommage particulier, concerne<br/>uniquement les fournisseurs de service<br/>raccordé au PSC</li> </ul>                                                    |
| Pour sécuriser les échanges via<br>la Messagerie Sécurisée de<br>MSSanté Santé | <ul> <li>ORG AUTH_CLI – authentification du porteur de la BAL applicative</li> <li>SERV SSL – Sécurisation de l'espace de confiance pour les opérateurs</li> </ul> | <ul> <li>Pas de nommage particulier pour le certificat ORG</li> <li>Rappel : Le certificat SSL est obligatoire uniquement pour les opérateurs</li> </ul>                   |

# Rappel de la doctrine sur l'utilisation des certificats de personnes morales

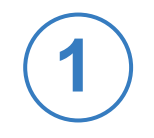

Un certificat ORG est porté par une personne morale

Le certificat ORG est un type de certificat logiciel de morale. personne Les groupements d'établissements organismes les ou gestionnaires ne peuvent pas d'un seul contenter se certificat au niveau du groupement car ils n'ont pas un identifiant de personne morale dans le référentiel référence sectoriel de (FINESS).

Possibilité d'utiliser un certificat EJ pour un établissement multisite

le d'un Dans cas établissement multisite utilisant une même solution logicielle, il est possible d'implémenter un seul certificat porté la par personne morale. Quand il y solutions plusieurs а logiciels métiers (plusieurs alimentant directement le DMP), un certificat est nécessaire par solution. Les certificats peuvent être commandés sous le même FINESS juridique.

Un certificat ORG peut être multi-usage

Le certificat du type ORG peut être implémenté pour du multi-usage (ex: alimentation DMP, échange entre logiciel métier et opérateur de MSSanté, etc.), à l'exception du téléservice INSi qui dispose d'un nommage spécifique. La gestion du certificat ORG peut être délégué à un tiers YHW

Avec la délégation d'une structure de santé, un tiers (ex : éditeur) peut être désigné administrateur technique pour gérer l'obtention et l'implémentation des certificats de la structure délégataire, ainsi que le cycle de vie.

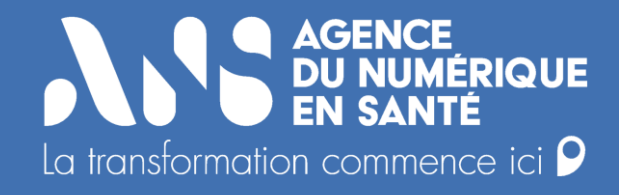

# **Comment obtenir un certificat ?**

 $\mathbf{y}$ 

#### Contractualisation avec l'ANS et demande de certificat

La démarche d'obtention des certificats doit être réalisée par la structure (responsable de la commande). Cette démarche nécessite la mise en place de prérequis et l'habilitation d'un administrateur technique (via le **formulaire 413**) qui procédera à l'installation du ou des certificat(s). Elle se déroule en plusieurs étapes :

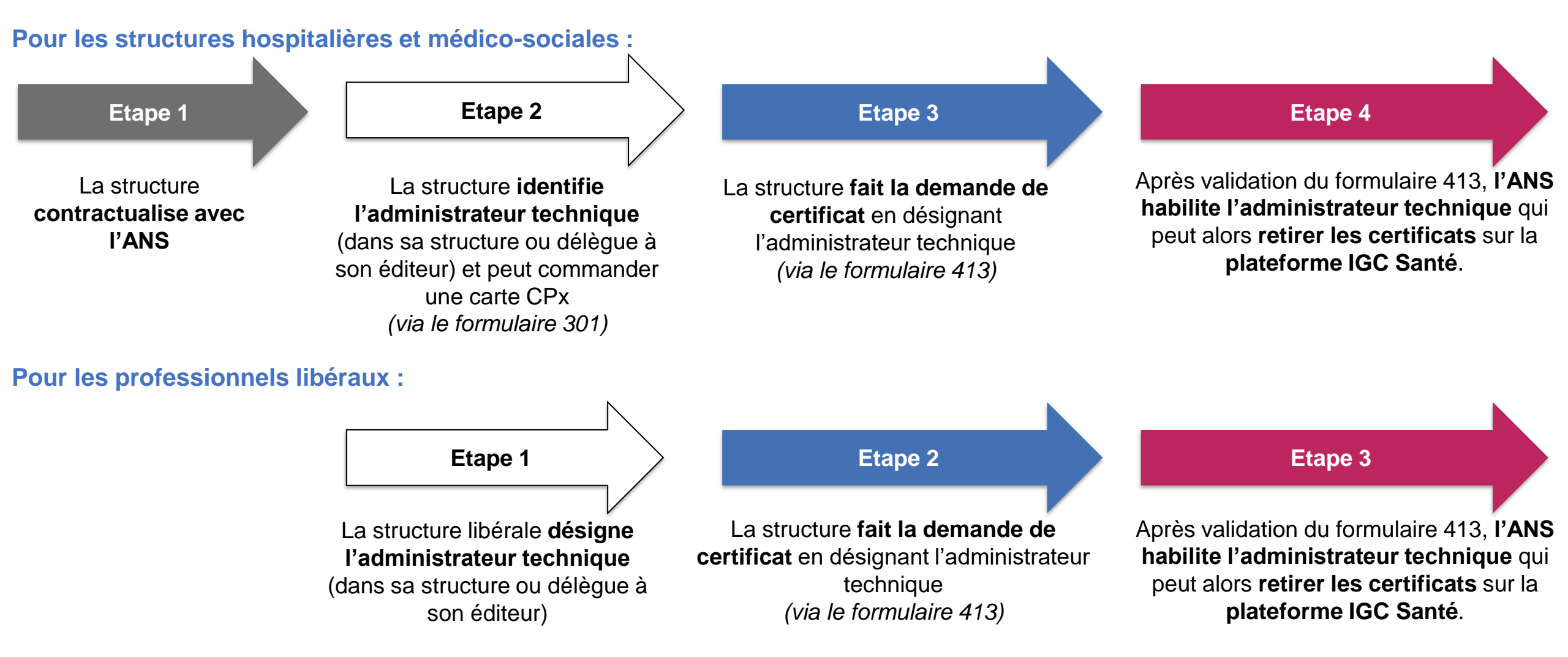

Points d'attention

• Tous les champs obligatoires doivent être renseignés

3. Identification de la structure bénéficiaire (L'ensemble des champs doit être complété)

4. Informations spécifiques (L'ensemble des champs doit être complété)

- Vérifier sur le site <u>esante gouv</u> si le ou les certificats demandés correspondent bien à l'usage / aux usages
- Déclaration de l'administrateur technique
  - Le prénom et nom doivent correspondre au numéro de la carte
  - La carte doit être active (la dernière en date)

| 4.1 Déclaration des administrateurs techniques |                           |                              |           |                     |  |  |  |  |  |
|------------------------------------------------|---------------------------|------------------------------|-----------|---------------------|--|--|--|--|--|
| N° de carte                                    | Nom figurant sur la carte | Prénom figurant sur la carte | Téléphone | Email professionnel |  |  |  |  |  |
|                                                |                           |                              |           |                     |  |  |  |  |  |

• Pour le cas de la structure : le cachet doit contenir la dénomination de la structure faisant la demande

| Cachet de la structure |
|------------------------|
|                        |
|                        |
|                        |
|                        |
|                        |

# Le cas des plateaux techniques du couloir radiologie

Pour les professionnels libéraux ayant une activité en plateau technique dans un établissement (public, privé, GIE...), il n'est pas utile qu'ils fassent eux-mêmes. C'est à l'établissement de porter le certificat.

Règle : Commander un certificat sur le FINESS juridique ou géographique (en fonction de la configuration du RIS)

### Ce que nous avons remarqué :

Beaucoup de rejets des demandes car pas de contrat, la demande est faite en tant que libéral

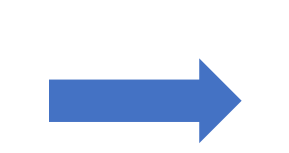

### Démarche à suivre :

- Bien vérifier dans <u>l'Annuaire Santé</u> l'activité du professionnel
- Contrat avec l'ANS
- Commande d'une carte CDE (Formulaire 101) pour un non professionnel de santé OU avoir au préalable fait enregistré la fonction de responsable d'établissement par l'ordre du médecin représentant légal
- Certificat sur le FINESS juridique ou géographique

Cliquez ici afin d'accéder au focus Annuaire

# Le cas des cabinets libéraux (cabinets de groupe)

**Règle :** Commander le certificat avec l'identifiant du cabinet **RPPS Rang** (pour les professionnels exerçant en cabinet de groupe SA08)

Les Sociétés Civiles de Moyens (SCM) ne sont pas reconnues dans les référentiels sectoriels des personnes morales. Une SCM ne porte pas la responsabilité médicale, c'est chaque cabinet et son titulaire qui assure cette responsabilité.

Ce que nous avons remarqué :

Commandes de certificats sur le SIRET des SCM

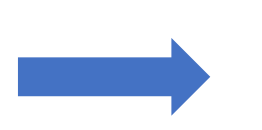

### Démarche à suivre :

- Bien vérifier dans <u>l'Annuaire Santé</u> l'activité du professionnel
- Cliquez ici afin d'accéder au focus Annuaire
- Le RPPS Rang est le seul identifiant sectoriel de référence pour ce type de structure, connu par les systèmes d'information à la fois de l'ANS et de l'Assurance Maladie
- Bien faire attention de commander sur l'identifiant inscrit dans l'Annuaire Santé pour le professionnel de santé

772

Des guides par couloir pour vous accompagner

Afin d'accompagner les professionnels, les structures et les éditeurs, l'ANS met à disposition de ces différents acteurs des guides détaillant par couloir les règles de gestion et la démarche d'obtention des certificats.

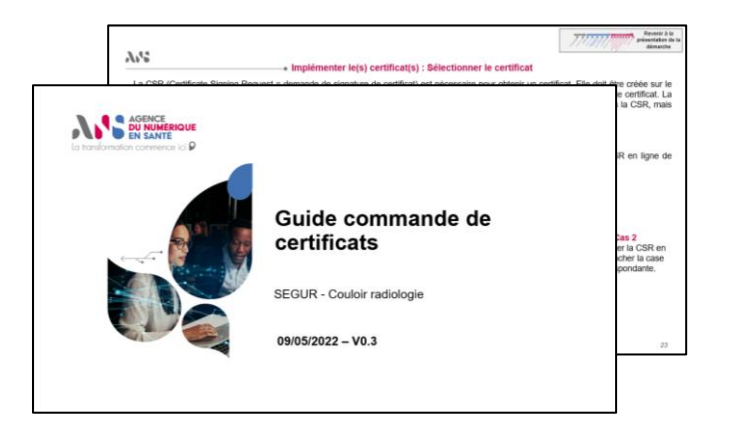

Guide Hôpital

**Guide Médico-Social** 

**Guide Radiologie** 

**Guide Biologie** 

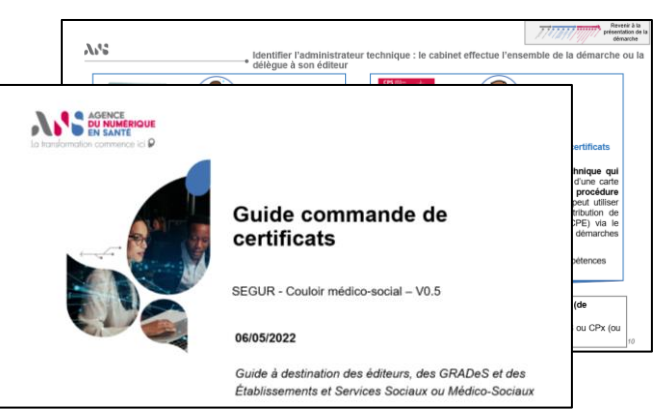

**Guide Officine** 

**Guide Médecine de Ville** 

**УР.2** 

SG

Zoom sur les traitements des demandes de certificat

### 2 possibilités pour faire une demande de déclaration des administrateurs techniques

### Démarche en ligne

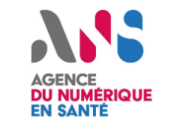

#### Commencer la démarche

Avec FranceConnect FranceConnect est la solution proposée par l'État pour sécuriser et simplifier la connexion aux services en ligne.

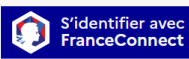

() Temps de remplissage estimé : 12 mn

administrateurs techniques

autorisés à commander des

F413 - Déclaration des

certificats logiciels

Pré requis : La structure doit déjà avoir souscrit un contrat d'adhésion auprès de l'ANS.

Afin de réaliser la démarche, vous devez être : - Représentant légal de la structure - Mandataire de la structure

Cette démarche est l'équivalent en ligne du formulaire de déclaration des administrateurs techniques autorisés à commander des certificats logiciels (F413).

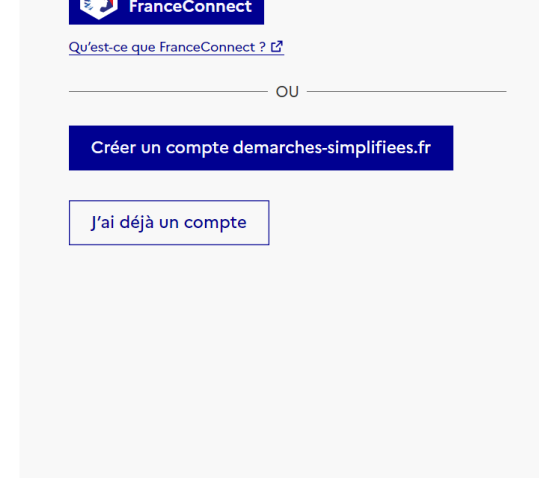

En cas d'incomplétude ou d'acceptation : un message est renvoyé via démarche simplifiée

#### Formulaire de déclaration des administrateurs techniques autorisés à commander des certificats logiciels DU NUMÉRIQUE F413 EN SANTÉ La transformation commence ici $oldsymbol{arphi}$ 1. Objet du formulaire Le présent formulaire s'adresse au représentant légal d'une structure, ou un mandataire désigné préalablement. Il a pour objet de déclarer les personnes de la structure, ou extérieures (éditeurs) qui doivent être autorisées auprès de l'Agence du Numérique en Santé (ANS) pour commander des certificats logiciels. Il est nécessaire dans le formulaire de préciser le type de certificats souhaités et leur périmètre. Ces personnes qualifiées d'administrateurs techniques ont le droit de gérer le cycle de vie (demande, retrait, révocation et suivi) des certificats logiciels commandés auprès de l'ANS. 2. Préreguis à la demande P Avoir signé avec l'ANS, au moyen du contrat d'adhésion aux services de l'ANS relatifs aux moyens d'identification électronique (hors structures libérales), et avoir pris connaissance des Conditions Générales d'Utilisation (CGU) des moyens d'identification électronique délivrés par l'ANS ainsi que les politiques de certification accessibles sur http://igc-sante.esante.gouv.fr/PC/; Le responsable légal de la structure, ou son mandataire, doit disposer d'une carte active ; P Avoir identifié la ou les personnes à désigner en tant qu'administrateurs techniques, ayant déjà des cartes actives. Pour retrouver l'ensemble des certificats disponibles et les usages associés, vous pouvez consulter la page suivante : https://esante.gouv.fr/securite/cartes-et-certificats/certificats-logiciels 3. Identification de la structure bénéficiaire (L'ensemble des champs doit être complété) 3.1 Identification de la structure Dénomination de la structure FINESS \*voir notice ci-jointe iniquement pour les structures p harge des patients / usagers)

En cas d'incomplétude ou d'acceptation : un mail est envoyé à l'adresse de la personne qui a envoyé le formulaire 413

### **Formulaire PDF**

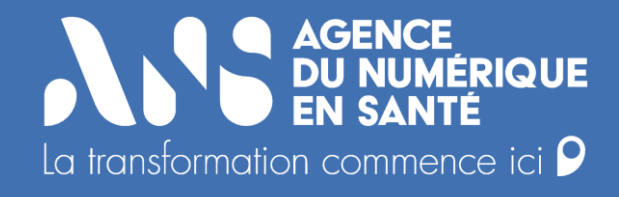

# Le cycle de vie des certificats

L'administrateur technique autorisé se connecte sur la plateforme IGC Santé avec sa carte L'administrateur technique sélectionne les certificats avec l'identifiant indiqué pour la commande de certificats L'administrateur technique télécharge les certificats (et s'il y a N instances, il télécharge N certificats avec le même identifiant) L'administrateur technique installe les certificats sur son instance logicielle

L'installation des certificats est réalisée. Les services numériques peuvent être utilisés

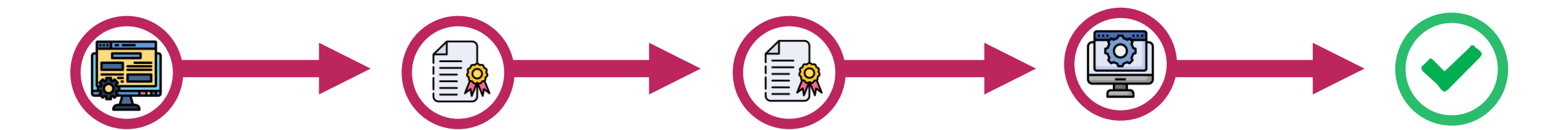

### **Expiration**

### Renouvellement

**Bonnes pratiques** 

Le certificat délivré par l'ANS a une durée de validité de 3 ans à compter de son obtention. Une notification est envoyée un mois avant l'expiration du certificat à l'adresse mail / aux adresses mails de(s) administrateur(s) technique(s) renseignées sur la plateforme.

Le renouvellement doit être fait sur la plateforme IGC Santé.

- Afin d'anticiper le turn over des équipes, il est recommandé d'indiquer une adresse mail générique pour que la notification soit bien reçue. De plus, vous pouvez indiquer plusieurs administrateurs techniques.
  - Il est aussi recommandé d'implémenter une alerte pour penser au renouvellement.

### **Outil webservice**

L'ANS propose un webservice permettant la gestion en masse des certificats. Si cela vous intéresse, le replay du <u>webinaire</u> à ce sujet sera bientôt mis en ligne

#### Le changement d'administrateur technique

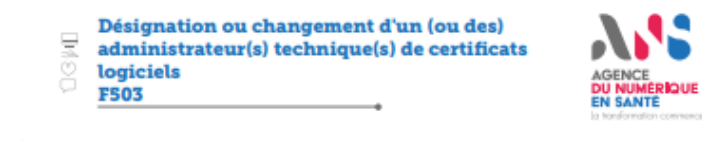

#### 1. Objet du formulaire

A Trade de ce formánie, la représentar legal d'une structure ou son mandataire pervent désigner sous leur responsabilité, des penannes physiques, es qualité d'abrimistateurs techniques d'alles de Centralos Lagaisté dés la soucciete, aux des de procéder en an one et pour son compte des technique de demande et le récupieration des certificats lagisté des leus parties de la peut également utiliser a formútise pour supprimer les habitations d'une (ou publiceurs) dont instructure) (d'accience).

L'administrateur technique ne peut ni signer des documents contractuels relatifs aux moyens d'identification électronique, ni les résilier, ni désigner Jui-même un autre administrateur technique. Il doit disposer d'une carte CDE, CPE, CDA, CPA ou CPS pour accéder aux services de certification de IXNS.

L'administrateur technique peut représenter le Client pour les opérations suivantes

- générer les dés cryptographiques destinées à sécuriser le serveur ou le poste de travail
- préparer la demande de certification de la clé publique et l'envayer à l'ANS via la plateforme de certification
- récupérer le certificat émis par l'ANS et l'installer dans le magasin de sécurité du serveur ou du poste de travail ;
- renouveler et révoquer les certificats.

Vadministrateur technique anume en cette qualité les abligations qui pleant sur la Cleant relatives aux stàches sus décrites. En particulier, il l'angage à respecter les clauses des politiques de centification de INIC Santé accessibles sur le site http://gc-sante.esante.gov/b/PC/ et les Conditions Célentiese d'Utilisation des produits de centification.

| 2. Identification de la structure bénéficiaire (Versemble des champs doit être complété)                  |  |  |  |     |      |  |  |  |  |
|----------------------------------------------------------------------------------------------------|--|--|--|-----|------|--|--|--|--|
| Dénomination de la structure                                                                              |  |  |  |     |      |  |  |  |  |
| PINESS *voir notice ci-jointe<br>(origoment poor les decateres premant en charge des patients/<br>unigen] |  |  |  |     |      |  |  |  |  |
| BE Nº SRET                                                                                                |  |  |  |     |      |  |  |  |  |
| BPPS sang<br>(origoment pour les colorais de rollologie, hans constités<br>d'acension)                    |  |  |  |     |      |  |  |  |  |
| Code postol                                                                                               |  |  |  | Com | nune |  |  |  |  |

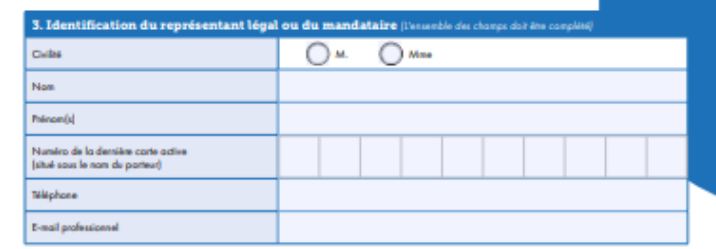

lan dentain konnellen passendi maallan die schedenden wei odheiten et ensamelen per Digens die Nordelpa al Levit nach beidener das connerdes ei da geden da 'n stelen o bat's stelen o da 'n stelen o bat's stelen o bat's stelen o bat's stelen o bat's stelen o bat's stelen o bat's stelen o bat's stelen o bat's stelen o bat's stelen o bat's stelen o bat's stelen o bat's stelen o bat's stelen o bat's stelen o bat's Hen 1. Fernikale vol 2012. Jahrenber on batwarrend der bat deriviteinsch's stelenable da stelen bat's de La suppression ou le changement d'un administrateur technique se fait via le formulaire 503.

Lors d'un changement d'administrateur technique, il faut s'assurer au préalable que la nouvelle personne possède bien une carte CPE ou CPA (à commander via le formulaire 301)

Lien vers les formulaires

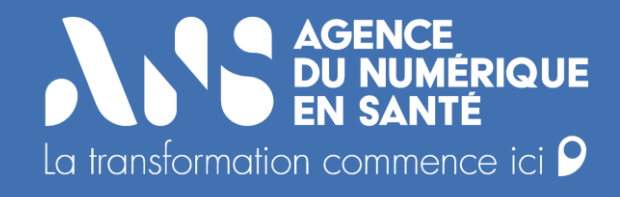

# L'ANS vous accompagne

**У??** 

Accompagnement

# Accompagnement de l'ANS

Retrouvez toutes les informations sur les certificats sur le site internet de l'ANS

En cas de difficultés sur le remplissage de formulaire, de doute sur le type de certificats que vous devez commander, un accompagnement sur IGC Santé : Contactez nous

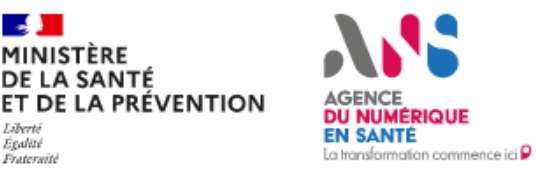

Agence du Numérique en Santé 9, rue Georges Pitard 75015 Paris

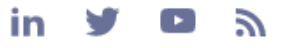

- Carrières
- > Espace presse
- Marchés publics
- > Inscrivez-vous à la newsletter

- Documentations
- Webinaires
- Contactez-nous

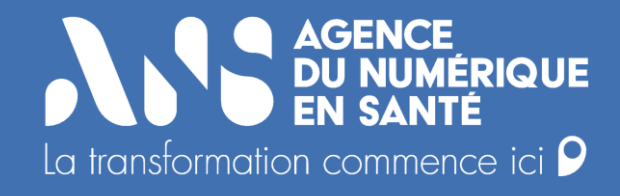

# Annexes

# Règles de commande pour le couloir Hôpital et le couloir Médico-Social

#### **Couloir** hôpital

**Couloir médico-social** 

- Les établissements sanitaires publics et les centres de dialyses peuvent disposer d'un certificat utilisé pour l'ensemble des sites sous la même entité juridique avec le FINESS juridique. Cependant si l'établissement le souhaite, il pourra commander plusieurs certificats au niveau géographique en fonction de son organisation et de son système d'information.
- Les établissements de santé privés doivent continuer à utiliser des certificats à l'échelle de chaque entité géographique jusqu'à début 2023. Les certificats ne peuvent pas être mutualisés pour plusieurs sites géographiques.

 Les organismes gestionnaires peuvent disposer d'un certificat utilisé pour l'ensemble des sites sous la même entité juridique avec le FINESS juridique. Cependant si l'établissement le souhaite, il pourra commander plusieurs certificats au niveau géographique en fonction de son organisation et de son système d'information (un certificat pour une seule solution) Rappel des règles par couloir

# Règles de commande pour les professionnels de santé libéraux

#### **Couloir officine**

 Chaque officine doit disposer d'un certificat sous FINESS géographique. La demande se fait via le bon de commande Ségur.

#### **Couloir radiologie**

- Les radiologues, en fonction de leur situation d'exercice (société d'exercice, cabinet libéral...), doivent commander un certificat sous le RPPS rang ou sous le numéro de SIRET de la société d'exercice.
- Concernant les professionnels exerçant dans des plateaux techniques, c'est aux établissements de commander les certificats (cela peut être un hôpital, une clinique, un GIE).

#### Couloir laboratoire de biologie médicale

 Les laboratoires de biologie médicale de ville peuvent disposer d'un certificat sous le FINESS géographique du site principal du laboratoire pour l'ensemble des sites de l'entité juridique.

#### Couloir médecine de ville

- Les médecins libéraux peuvent accéder aux services SEGUR via leurs cartes CPS.
- Les maisons de santé et les centres de santé peuvent disposer de certificats via le FINESS géographique.

Application des règles relatives aux couloirs hôpital et médico-social

Exemple d'une entité juridique (OG, ES) regroupant plusieurs entités géographiques avec un système d'information commun Entité Géographique Entité Juridique SI de l'entité juridique Même solution dans toutes les entités Entité géographiques de Géographique 2 l'entité juridique

Un seul certificat porté par le FINESS de l'entité juridique est nécessaire et suffisant pour que l'ensemble des entités géographiques puisse accéder aux services et référentiels socles. Exemple d'une entité juridique (OG, ES) regroupant plusieurs entités géographiques avec plusieurs systèmes d'information

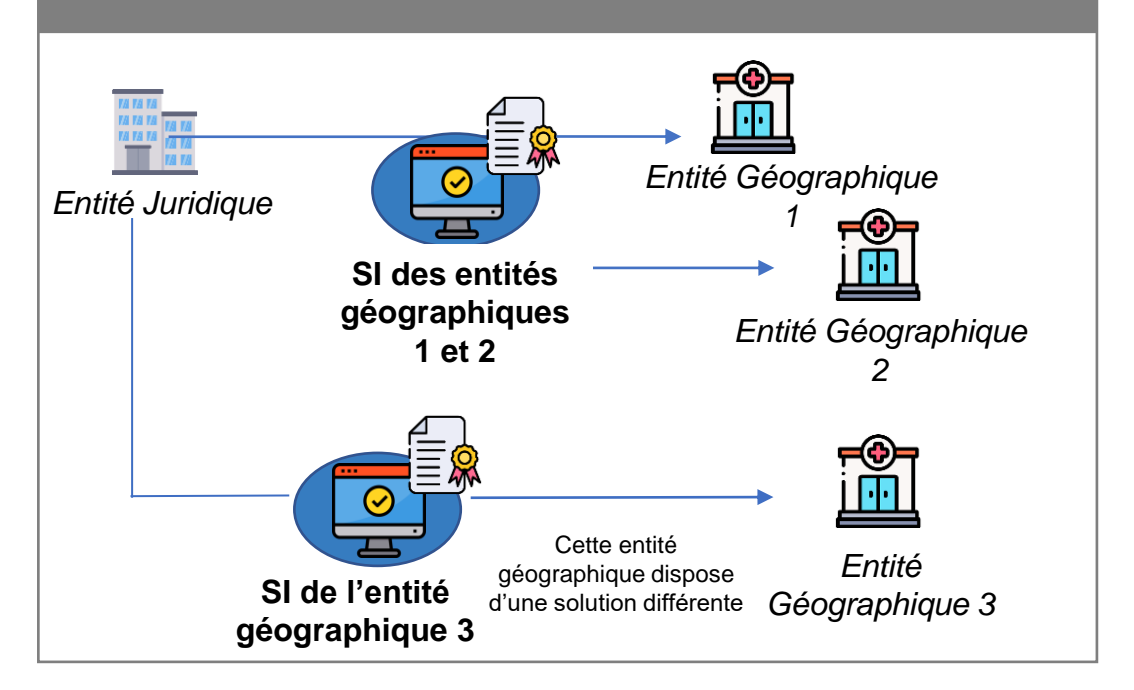

L'entité juridique ne dispose pas d'un système d'information unifié. Plusieurs solutions (DPI, DUI et en particulier PFI) ont été déployées dans différentes entités géographiques. Ainsi, chaque solution doit disposer de son propre certificat (EJ ou EG). Application des règles relatives aux couloirs hôpital et médico-social

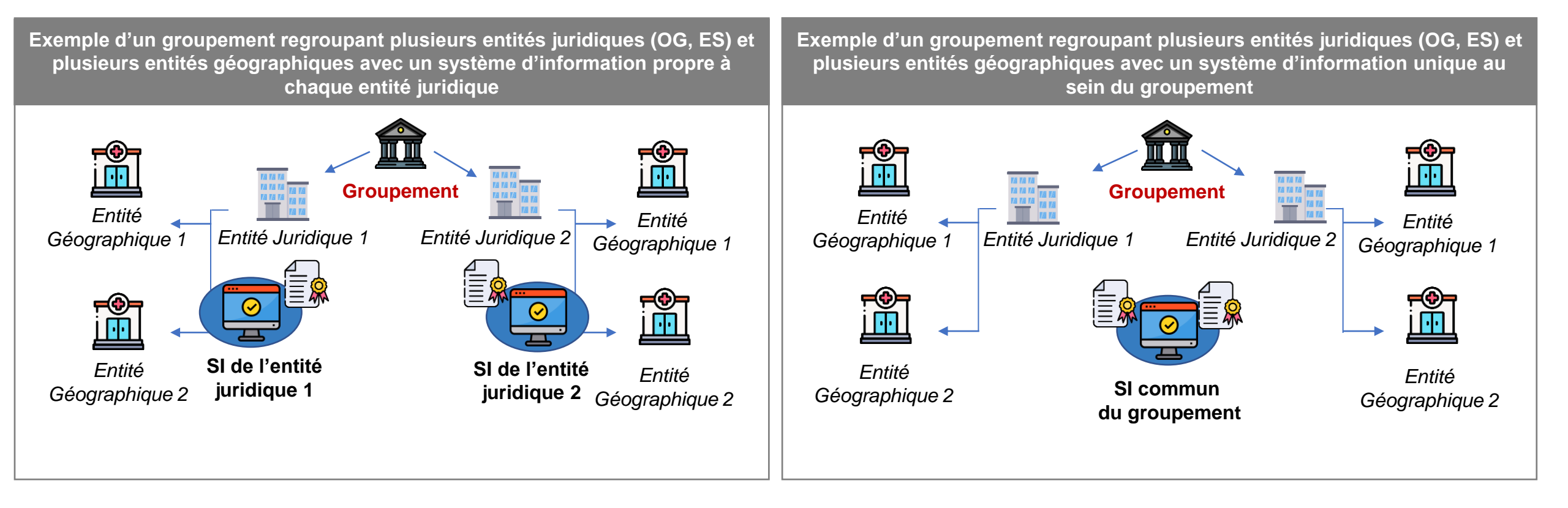

Le groupement (GHT ou groupement OG) n'étant pas la plus petite entité juridique, il est nécessaire que chaque entité juridique puisse disposer d'un certificat (FINESS EJ). Ainsi le groupement doit disposer d'autant de certificats que d'entités juridiques. Le groupement (GHT ou groupement OG) dispose d'un SI commun pour l'ensemble des entités juridiques. Dans cette configuration, le SI commun doit être en capacité de gérer les certificats pour chaque entité juridique. **Луг** 

Vérification de l'activité du professionnel dans l'Annuaire Santé

L'Annuaire Santé étant la référence pour savoir sur quel identifiant commander un certificat, la recherche de l'activité du professionnel de santé est primordiale.

#### Etape 1

Après avoir trouvé le professionnel de santé via **la recherche dans l'IHM** (grâce à son nom, prénom, numéro RPPS, numéro de carte...), il vous faudra cliquer sur **« Informations détaillées »** 

| GROZEL FLO                                           | RENCE<br>liagnostic                                           |   | Use Ouvrir en PDF          |
|------------------------------------------------------|---------------------------------------------------------------|---|----------------------------|
| lentifiant RPPS : 10002168                           | 3952                                                          |   |                            |
| INFORMATIONS                                         |                                                               |   |                            |
| Contact                                              | néo dana antio subsigua                                       |   | Informations<br>détaillées |
| Lieu d'exercice                                      | RVAN                                                          |   |                            |
| Identifiant FINESS :<br>SIREN / SIRET :<br>Adresse : | 710015983<br>84059661300017<br>6 Avenue DU MORVAN 71400 AUTUN | 2 |                            |
| Région :                                             | Bourgogne                                                     |   |                            |

#### Etape 2

Dans « **Situations d'exercice** », toutes les activités du professionnel y sont enregistrées. Ces informations viennent du **référentiel RPPS mis à jour quotidiennement** dans l'Annuaire. Pour avoir plus d'informations sur la structure, il faudra cliquer sur « **Identifiant activité** ».

| Médecin R                | adio-diagnostic                                  |                 |                             |                  |                                 |                   |                          |               |                     |
|--------------------------|--------------------------------------------------|-----------------|-----------------------------|------------------|---------------------------------|-------------------|--------------------------|---------------|---------------------|
| entifiant RPP            | S : 10002168952                                  |                 |                             |                  |                                 |                   |                          |               |                     |
| INFORMATIO               | NS DÉTAILLÉES                                    |                 |                             |                  |                                 |                   |                          |               |                     |
| Situations<br>d'exercice | Dossier du Dipl<br>professionnel et t            | ômes<br>itres   |                             |                  |                                 |                   |                          |               |                     |
| envirés                  |                                                  |                 |                             |                  |                                 |                   |                          |               |                     |
| ldentifiant<br>activité  | Genre d'activité                                 | Mode d'exercice | Type d'activité<br>libérale | Stru             | ucture                          | Co                | mmune                    | Début d'activ | vité Fin d'activité |
| <u>1000106944</u>        | Activité standard<br>de soin ou de<br>pharmacien | Libéral         |                             | CH<br>PAR        | AUTUN SITE<br>RPAS              | <u>SITE</u> Autun |                          |               |                     |
| <u>1000090336</u>        | Activité standard<br>de soin ou de<br>pharmacien | Libéral         |                             | IMA<br>ME<br>PAR | IMAGERIE<br>MEDICALE DU<br>PARC |                   | tun                      |               |                     |
| <u>1011413033</u>        | Activité standard<br>de soin ou de<br>pharmacien | Libéral         |                             | <u>GIE</u><br>MO | AUTUN-<br>RVAN                  | Au                | tun                      |               |                     |
| ITUATION DU              | PRATICIEN HOSPITAL                               | LIER            |                             |                  |                                 |                   |                          |               |                     |
| Nommé<br>le Éta          | ablissement de rattach                           | iement          | Code statut<br>praticien    | Fin du<br>statut | Code<br>spécialité              | Instal<br>le      | lé Fin<br>d'installation | Position st   | atutaire simplifiée |
| Pas d'informa            | tion renseignée dans                             | cette rubrique  |                             |                  |                                 |                   |                          |               |                     |
| OSITION STAT             | UTAIRE                                           |                 |                             |                  |                                 |                   |                          |               |                     |
| Nommé                    | de position statutaire                           |                 |                             |                  | Date de<br>début                |                   | Date de fin prévu        | ie Date       | de fin effective    |

Attention : la date de fin d'activité ne doit pas être renseignée ! Cela doit toujours être une activité en cours

#### Vérification de l'activité du professionnel dans l'Annuaire Santé

prendre en charge

Si le secteur d'activité est un cabinet, c'est au professionnel de le

#### Etape 3

Si le secteur d'activité est un établissement, c'est à lui de prendre en charge la commande de certificat.

| GROZEL FLORENCE                                               | Uvvrir en PDF                                         | AIT ALI SLIMANE BOUDJEMA                                      | Le Ouvrir en PDF                                                |  |  |  |  |
|---------------------------------------------------------------|-------------------------------------------------------|---------------------------------------------------------------|-----------------------------------------------------------------|--|--|--|--|
| Médecin Radio-diagnostic                                      | Identifiant RPPS : 10002168952                        | Médecin Radio-diagnostic                                      | Identifiant RPPS : 10001950301                                  |  |  |  |  |
| INFORMATIONS DÉTAILLÉES                                       |                                                       | INFORMATION S DÉTAILLÉE S                                     |                                                                 |  |  |  |  |
| ACTIVITÉ                                                      |                                                       | ACTIVITÉ                                                      |                                                                 |  |  |  |  |
| Identifiant de l'activité :                                   | Identifiant de l'activité remplacée :                 | Identifiant de l'activité :                                   | Identifiant de l'activité remplacée :                           |  |  |  |  |
| Identifiant de l'activité prolongée :                         | Validation par le guichet principal :                 | Identifiant de l'activité prolongée :                         | Validation par le guichet principal :                           |  |  |  |  |
| Genre d'activité : Activité standard de soin ou de pharmacien | Mode d'exercice : Libéral                             | Genre d'activité : Activité standard de soin ou de pharmacien | Mode d'exercice : Libéral                                       |  |  |  |  |
| Type d'activité libérale :                                    | Fonction : Associé dans une société d'exercice ou SCP | Type d'activité libérale :                                    | Fonction : Titulaire de cabinet                                 |  |  |  |  |
| Date de début :                                               |                                                       | Date de début :                                               | Motif de fin d'activité :                                       |  |  |  |  |
| Date de fin :                                                 | Motif de fin d'activité :                             | Date de fin :                                                 |                                                                 |  |  |  |  |
| Adresse d'activité :                                          | Téléphone :                                           | Adresse d'activité :                                          | Téléphone :                                                     |  |  |  |  |
|                                                               | Téléphone (autre) :                                   |                                                               | Téléphone (autre) :                                             |  |  |  |  |
|                                                               | Fax :                                                 |                                                               | Fax :                                                           |  |  |  |  |
|                                                               | Courriel :                                            |                                                               | Courriel :                                                      |  |  |  |  |
| STRUCTURE D'EXERCICE                                          |                                                       | STRUCTURE D'EXERCICE                                          |                                                                 |  |  |  |  |
| Raison sociale : GIE AUTUN-MORVAN                             | Enseigne commerciale :                                | Raison sociale : Chaine P by DR booble in a H act seminine    | Enseigne commerciale : Cabine i do die boobbelwa an all selwane |  |  |  |  |
| Numéro SIRET : 84059661300017                                 | Numéro SIREN : 840596613                              | Numero SIRE I :                                               |                                                                 |  |  |  |  |
| Numéro FINESS Etablissement: 710015983                        | Numéro FINESS EJ: 710015975                           | Numero FINESS Etablissement :                                 | Numero FINESS EJ :                                              |  |  |  |  |
| RPPS rang :                                                   | Numéro licence officine :                             |                                                               |                                                                 |  |  |  |  |
| ADELI rang :                                                  | Acronyme :                                            |                                                               | Actoriyme :                                                     |  |  |  |  |
| Date ouverture :                                              | Date fermeture :                                      |                                                               | Date lenneture .                                                |  |  |  |  |
| Code NAF :                                                    |                                                       | Coue NAF .                                                    | Secteur d'activité : Cabinet de groupe                          |  |  |  |  |
| Catégorie juridique :                                         | Secteur d'activité : Etab. Privé Non PSPH             | Adresse de la structure :                                     | Téléphone :                                                     |  |  |  |  |
| Adresse de la structure :                                     | Téléphone :                                           | SCANNER PRIVE ST JULIEN                                       | Téléphone (autre) :                                             |  |  |  |  |
| 6 Avenue DU MORVAN<br>71400 AUTUN                             | Téléphone (autre) :                                   | 76140 LE PETIT QUEVILLY                                       | Fax ·                                                           |  |  |  |  |
|                                                               | Fax:                                                  |                                                               | Courriel :                                                      |  |  |  |  |
|                                                               | Courriel :                                            | Structure prédécesseur                                        |                                                                 |  |  |  |  |
|                                                               |                                                       | Identifiant de la structure précédente :                      |                                                                 |  |  |  |  |